# Instructions / User Manual for driver instalation and security changes in

# internet explorer and microsoft edge

# Please Restart Computer After ANY DRIVER Installation

# ENSURE LAN CARD / ETHERNET NETWORK INTERFACE CARD DRIVERS ARE INSTALLED ON YOUR COMPUTER EVENTHOUGH YOU ARE USING DONGLE FOR INTERNET

IF YOU REGISTER IN TSWO OFFICE. IT WILL NOT WORK IN HOSTEL

Step1.First we need to install both secugen drivers and sdk in your hostel Computer system. Download From sw.kar.nic.in/drivers.rar

Step2.Execute Below shows Commands in Command Prompt your hostel Computer system.

Go to windows Search type cmd

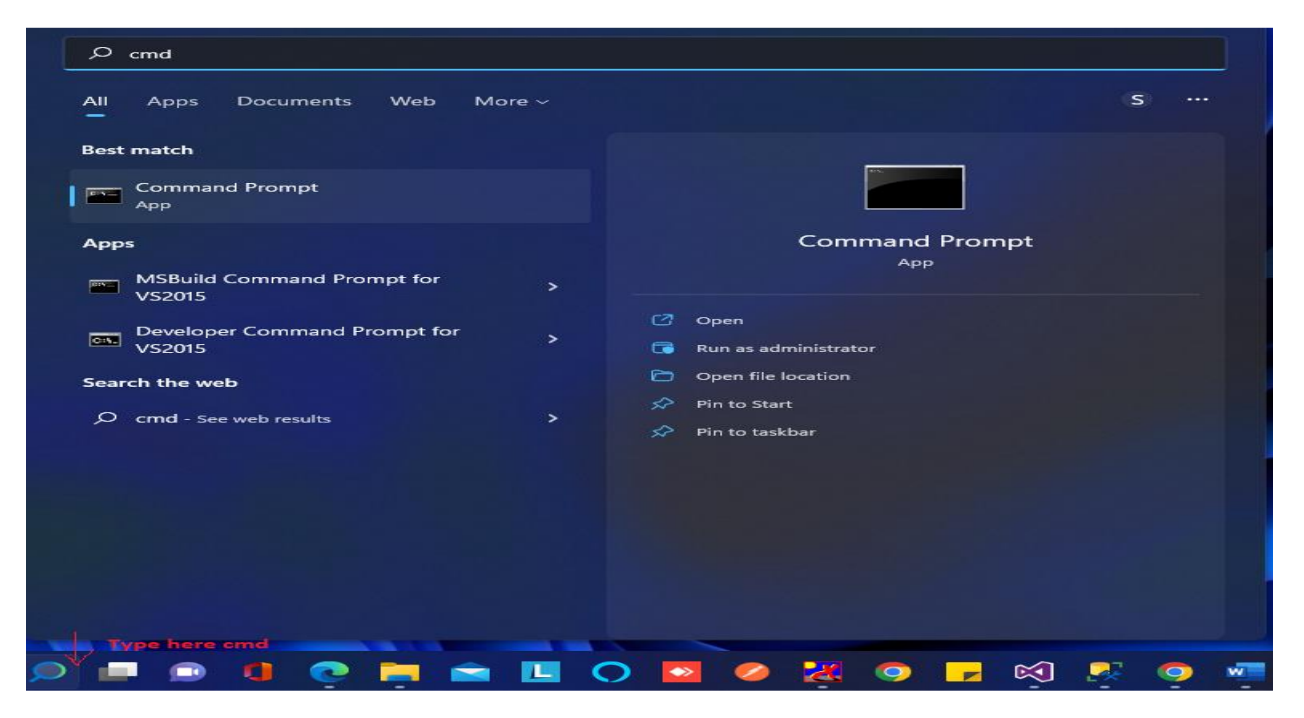

C:\Windows\system32\regsvr32.exe c:\windows\syswow64\msvbvm60.dll

C:\Windows\system32\regsvr32.exe c:\windows\syswow64\COMDLG32.OCX

Step3: Hostel Biometric website works on only microsoft Edge /internet explorer browser only so need to do some securtiy settings for microsoft Edge /internet explorer below screen.

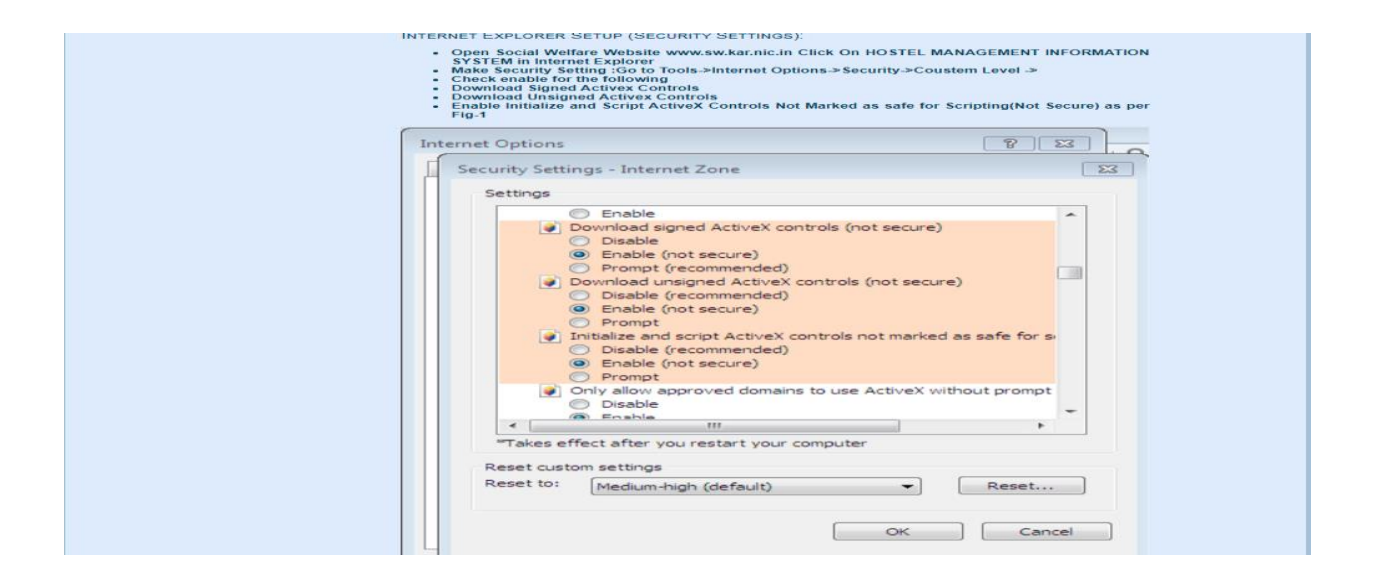

Step4: goto Security settings for Microsoft Edge browser shows the following screen, left side of microsoft edge three dots will be there then click the Settings

|              | New window           | Ctr        |
|--------------|----------------------|------------|
| C3           | New InPrivate window | Ctrl+Shift |
|              | Zoom —               | 100% +     |
| <b>5</b> 2≡  | Favorites            | Ctrl+Shift |
|              |                      |            |
| $\mathbf{F}$ | Downloads            | Ct         |
| $\bigcirc$   | Extensions           |            |
| Ś            | Performance          |            |
| 0            | Print                | Съ         |
| Ø            | Web capture          | Ctrl+Shif  |
| යා           | Web select           | Ctrl+Shif  |
|              |                      |            |
| න            | Find on page         | Ct         |
|              |                      |            |
| (æ           |                      |            |
|              | More tools           |            |
| <b>1633</b>  | Settings             |            |
| 7            | Help and feedback    |            |
|              | Close Microsoft Edge |            |

#### Step5: click on default browser allow

- Always(Recommended)
- add the URL like http://164.100.133.163/swhostel/SWOLogin.aspx

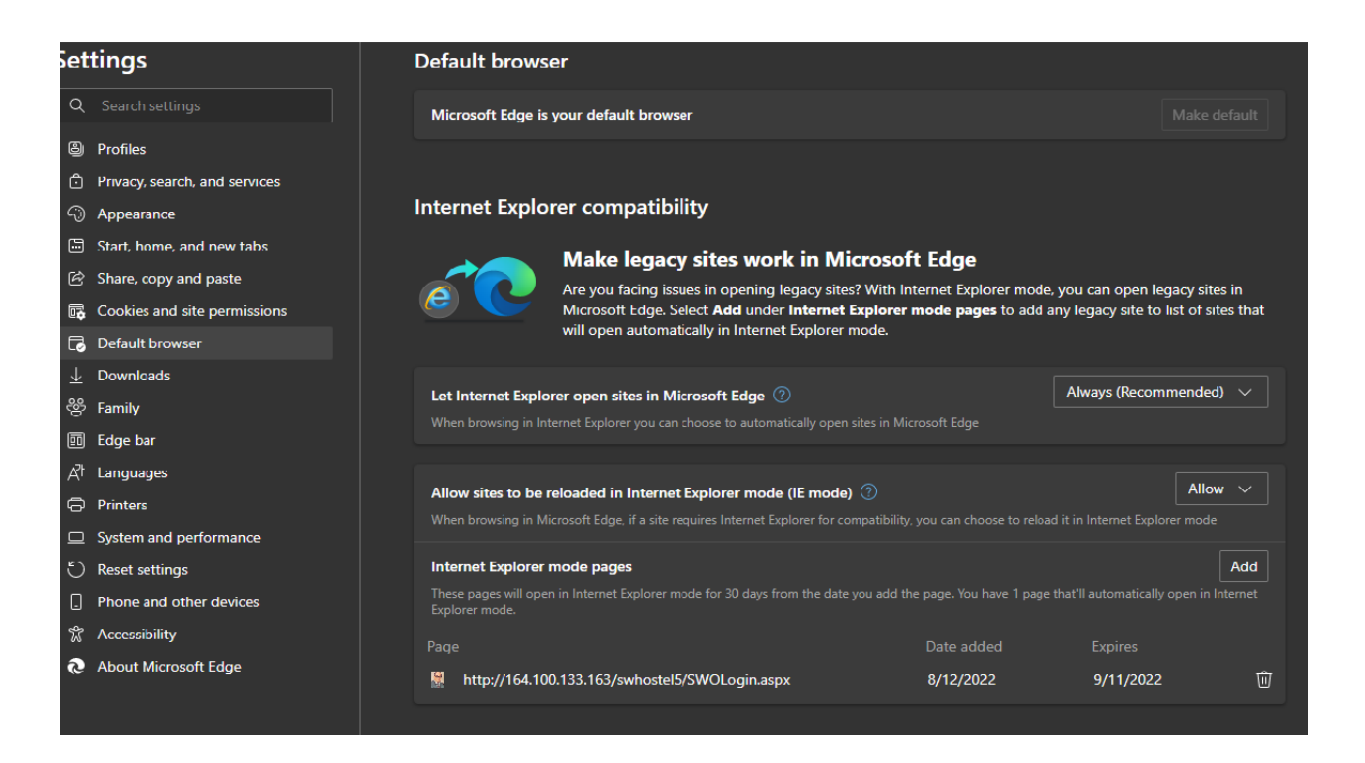

## Step5 : in windows search menu you need to type internet option

| All Apps Documents Web Mo                  | ore ~ |        |                  | s |
|--------------------------------------------|-------|--------|------------------|---|
| lest match                                 |       |        |                  |   |
| Control panel                              |       |        |                  |   |
| Search the web                             |       |        | Internet Options |   |
|                                            |       |        | Control panel    |   |
| O internet options                         |       | 🕝 Open |                  |   |
| O internet options settings                |       |        |                  |   |
| p internet options in microsoft edge       |       |        |                  |   |
| O internet options in internet<br>explorer |       |        |                  |   |
| O internet option in edge                  |       |        |                  |   |
| ♀ internet options menu                    |       |        |                  |   |
| p internet option in edge browser          |       |        |                  |   |

Step6: after clicking internet option then go to security tab  $\rightarrow$  custom level

| Internet Properties - Security At Risk ? X                                                                                                    |                                                                                                |                    |            |              |                   |         |    |
|----------------------------------------------------------------------------------------------------|------------------------------------------------------------------------------------------------|--------------------|------------|--------------|-------------------|---------|----|
| General                                                                                                    | Security                                                                                       | Privacy            | Content    | Connections  | Programs          | Advance | ed |
| 1 😵 😵                                                                                                    | our secur                                                                                      | ity settir         | ngs put yo | our compute  | r at risk         |         |    |
| Select a                                                                                                    | Select a zone to view or change security settings.                                             |                    |            |              |                   |         |    |
|                                                                                                    | 3                                                                                              | 2                  |            | / (          | $\bigcirc$        |         |    |
| Inte                                                                                                    | ernet L                                                                                        | ocal intrar        | net Trust  | ed sites Res | stricted<br>sites |         |    |
|                                                                                                    | Interne<br>This zone                                                                           | et<br>a is for Inf | ternet web | sites        | Site              | es      |    |
| 82                                                                                                    | This zone is for Internet websites,<br>except those listed in trusted and<br>restricted zones. |                    |            |              |                   |         |    |
| Security level for this zone                                                                                                    |                                                                                                |                    |            |              |                   |         |    |
| Custom<br>- Your security settings are below the recommended<br>level, putting your computer at an increased risk of<br>online attack.<br>- To change the settings, click Custom level.<br>- To use the recommended settings, click Default level. |                                                                                                |                    |            |              |                   |         |    |
|                                                                                                    | Custom level Default level                                                                     |                    |            |              |                   |         |    |
| Reset all zones to default level                                                                                                    |                                                                                                |                    |            |              |                   |         |    |
|                                                                                                    |                                                                                                |                    | OK         | ( Ca         | ancel             | Apply   |    |

Step:7 Security setting in microsoft edge

- Make Security Setting :Go to Tools->Internet Options->Security->Coustem Level ->
- Check enable for the following
- Download Signed Activex Controls
- Download Unsigned Activex Controls
- Enable Initialize and Script ActiveX Controls Not Marked as safe for Scripting(Not Secure) as per Fig-

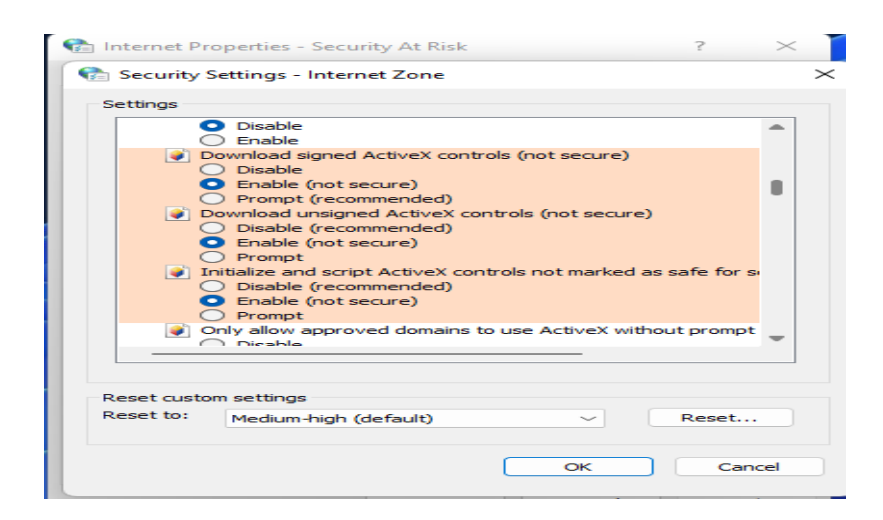

## Student Registration and Hostel Registration Instruction

1 Hostel Attendance Login Page

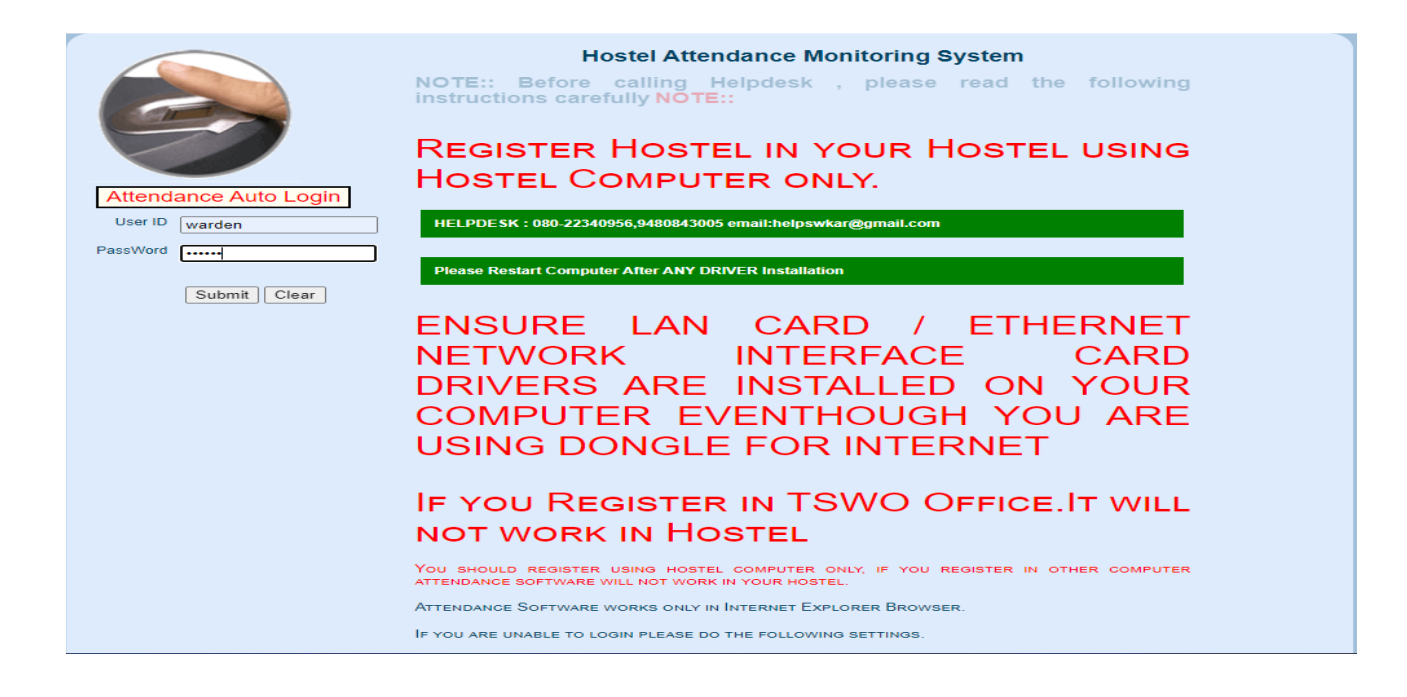

2.After Warden Login we get the menu Registration in that student Registration

| स्वार्थ स्वार्थ स्वार्थ<br>त्रिप्र स्वार्थ स्वार्थ<br>स्वार्थ स्वार्थ स्वार्थ<br>स्वार्थ स्वार्थ स्वार्थ<br>स्वार्थ स्वार्थ स्वार्थ स्वार्थ<br>स्वार्थ स्वार्थ स्वार्थ स्वार्थ स्वार्थ |  |  |  |  |  |
|----------------------------------------------------------------------------------------------------|--|--|--|--|--|
| Home REGISTRATION + RENEWAL + ATTENDANCE + BILL DETAILS + SETTINGS + EXTRAS + REPORTS + HIC Code Registration<br>Student Registration<br>Melcome to Govergms Pre - Matric HosteL (SC)  |  |  |  |  |  |
| Attendance Monitoring System is Up Now!!!                                                                                                    |  |  |  |  |  |
| Biometric Device you Selected is OLD DEVICE(NITGEN)                                                                                                    |  |  |  |  |  |
| In HMIS login Renew and Releive the students then come to Biometric attendance and renew Mex- <ul> <li>User Manual for Hostel Admission &amp; Biometric Renewal Mex</li> </ul>         |  |  |  |  |  |

3. After selecting student Registration we are loading admitted student details from SHP through WEB API

| 🔲 📓 Untitled Page 🛛 🗙 🗁 New tab                                 | b x biometricRenewal_Manual.pdf x +                                                                                                    | - 0 X                            |
|-----------------------------------------------------------------|----------------------------------------------------------------------------------------------------|----------------------------------|
| $\leftrightarrow$ $\rightarrow$ $ C$ $ O$ localhost 1263/Studer |                                                                                                    | A 16 12 16 🙆                     |
|                                                                 | க்கில்<br>கான் கின்னான<br>கன்னை பிருக்கு<br>கான்னை பிருக்கு<br>கான்னை<br>Department of Social Welfare                                                                                                    |                                  |
|                                                                 | Home REGISTRATION + RENEWAL + ATTENDANCE + BILL DETAILS + SETTINGS + EXTRAS + REPORTS + HIC Code                                                                                                    |                                  |
|                                                                 | ONLINE REGISTRATION FOR FRESH STUDENTS<br>Personal details                                                                                                    |                                  |
|                                                                 | Select Student to register from Hostel Admission:SELECT Student SSP_Student_Id                                                                                                    |                                  |
|                                                                 | Studer Name:         StEE 65 Str.Mt SEB         Studer 1 Str.Mt SEB           Studer Name:         00000055 JULY STATE SEB         Str.Mt SEB           Studer Mother Name:         00000055 JULY STATE JULY PATHOD           Date of Elits (In DOMMYTYY)         00000055 JULY STATE JULY PATHOD           Gente:         00000056 JULY STATE JULY PATHOD           Case:         00000055 JULY STATE JULY PATHOD           Enter your Permanent Address:         0000055 JULY STATE JULY PATHOD           0000055 JULY STATE JULY STATE JULY S |                                  |
|                                                                 | Select your College/School district:SELECT DISTRICTV Select your College/School taluk:SELECT TALUKV                                                                                                    |                                  |
|                                                                 | Solitect your Mohile Type: - <u>SELECT NET REF vv</u><br>Solitect Student Reinived Type: - <u>-select Refrived Type-v</u>                                                                                                    |                                  |
|                                                                 | LEFT THUMB ENCLOSERS                                                                                                    |                                  |
|                                                                 | Left Travels Registrations Click here DECLARATION Click here                                                                                                    |                                  |
|                                                                 | herety declare that the above information is correct to best of my knowledge.     submit     Clear                                                                                                    |                                  |
|                                                                 | >> HOME >> REACH US<br>Designed & Developed by - National Informatics Center: Bengalary, NK                                                                                                    |                                  |
| Partly sunny                                                    | 🔡 🔎 🔎 🕸 😫 💽 🧰 🔛 🔿 🖾 🖉 🦉 🖉 👘                                                                                                    | へ 🛥 <sup>ENG</sup> 다 다 5:41 PM 📀 |

## 4.Admitted Student Details from SHP WEB API

| A Department of Social Welfare                                                                                                    |                                                       |  |  |  |  |  |
|----------------------------------------------------------------------------------------------------|-------------------------------------------------------|--|--|--|--|--|
| Home REGISTRATION - RENEWAL - ATTENDANCE                                                                                                    | BILL DETAILS · SETTINGS · EXTRAS · REPORTS · HIC Code |  |  |  |  |  |
| ONLINE REGIST                                                                                                    | RATION FOR FRESH STUDENTS                             |  |  |  |  |  |
| Select Student to register from Hostel Admission:                                                                                                    | 000009008-SUJATA PAWAR ~                              |  |  |  |  |  |
| Student Name:                                                                                                    | SUJATA PAWAR                                          |  |  |  |  |  |
| Student Father Name:                                                                                                    | PAWAR                                                 |  |  |  |  |  |
| Date of Birth (is DDMM/YYYY)                                                                                                    | PAWAR                                                 |  |  |  |  |  |
| Gender                                                                                                    |                                                       |  |  |  |  |  |
| Caste:                                                                                                    | HTB and and Arland                                    |  |  |  |  |  |
| Enter your Permanent Address:                                                                                                    | ಲಂಭಾಣೆ<br>Sample Test Address Bengatore               |  |  |  |  |  |
| Enter your E-Mail Address:                                                                                                    |                                                       |  |  |  |  |  |
| Enter your 10 digit Mobile No:                                                                                                    | asasas@gmail.com<br>9008940419                        |  |  |  |  |  |
| COLLEGE, COURSE & HOSTEL DETAILS                                                                                                    |                                                       |  |  |  |  |  |
| Select Your College/School district: VLJAYAPURA V<br>Hostel Name<br>Select Your Metric Type:<br>Select Student Renewal Type:<br>Select Student Class; 8 | Select your College/School taluk: ∨ijayapura ❤        |  |  |  |  |  |
| LEFT THUMB ENCLOSERS                                                                                                    |                                                       |  |  |  |  |  |
| Left Thumb Registration:<br>Please select left humb only<br>DECLARATION                                                                                 | Click here                                            |  |  |  |  |  |
| I hereby declare that the above information is correct to best of my knowledge.                                                                         |                                                       |  |  |  |  |  |

5.After Registration is completed student can put the attendance in Attendance menu daily one time

| ទីភូលិខ<br>Government<br>ភីសីរាខាឌ ចំពែ<br>Department o | มัส สธารซ<br>ent of Karnataka<br>บารูเข อุเยาอย่<br>of Social Welfare |  |  |  |
|---------------------------------------------------------|-----------------------------------------------------------------------|--|--|--|
| Home REGISTRATION - RENEWAL - ATTENDANCE - BILL DE      | AILS - SETTINGS - EXTRAS - REPORTS -                                  |  |  |  |
|                                                         | Message from webpage                                                  |  |  |  |
| ONLINE REGISTRATION FOR FRE PERSONAL DETAILS            |                                                                       |  |  |  |
| Select Student to register from Hostel Admission:       | 000023556, YA SHVANT                                                  |  |  |  |
| Student Name                                            |                                                                       |  |  |  |
| Student Father Name:                                    |                                                                       |  |  |  |
| Student Mother Name:                                    |                                                                       |  |  |  |
| Date of Birth (in DD/MM/YYYY)                           | 18/08/2001                                                            |  |  |  |
| Gender:<br>Caste:                                       |                                                                       |  |  |  |
| Cusici.                                                 | 200870<br>200870                                                      |  |  |  |
| Enter your Permanent Address:                           |                                                                       |  |  |  |

6.After registration is complete click on start button then student can put the left thumb

| Social Welfare Depar                                                                                                    | tment                                                 |
|----------------------------------------------------------------------------------------------------|-------------------------------------------------------|
| Hostel Biometric AttendentDistrict : DAVANGERE Taluk : HonnaliStart AttendanceDistrict : DAVANGERE Taluk : HonnaliStart AttendanceClick on above green button if previous student's attendanceStarts : VAMSHI Punched at 09:54:08Today's Attendance [Lunch]Present Absent Total Registered123 | ce System<br>Sowlanga<br>Click here for Today's Atter |
| Would you like to done your personal for 164.100.332.107 Converts                                                                                                    | tan tana ka sha ake                                   |